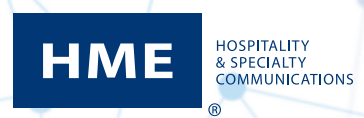

## Changing Restaurant Names on the Drive-Thru Leaderboard via HME CLOUD®

1. Select **Stores** from the Welcome page on HME CLOUD.

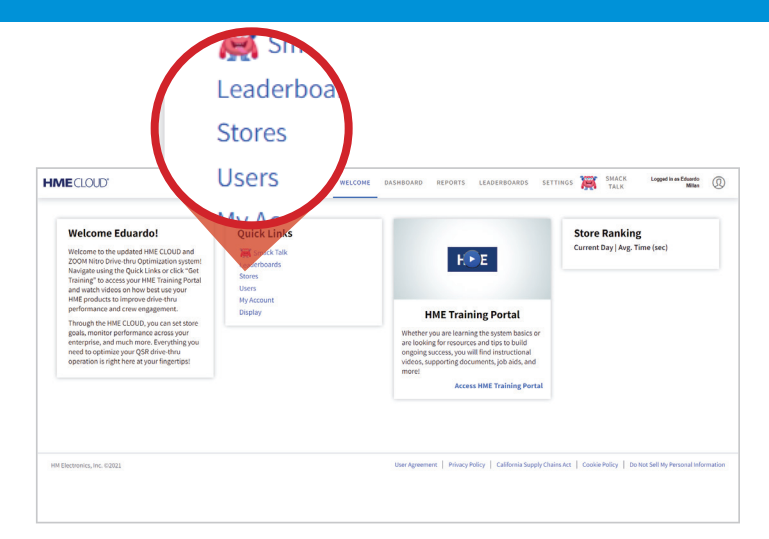

From your list of restaurants, choose one 2. and click View/Edit Details.

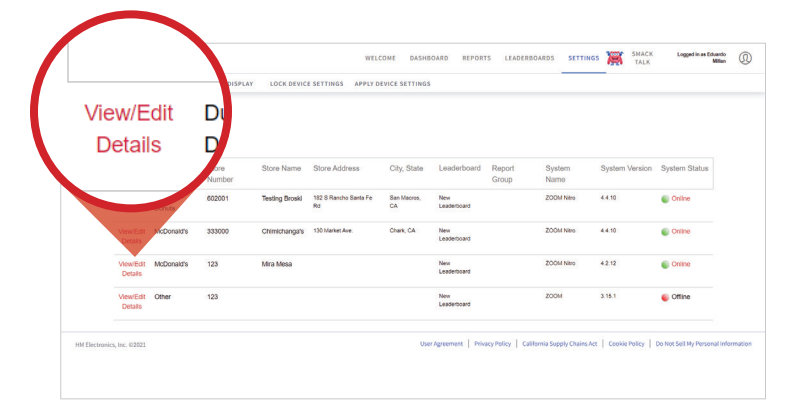

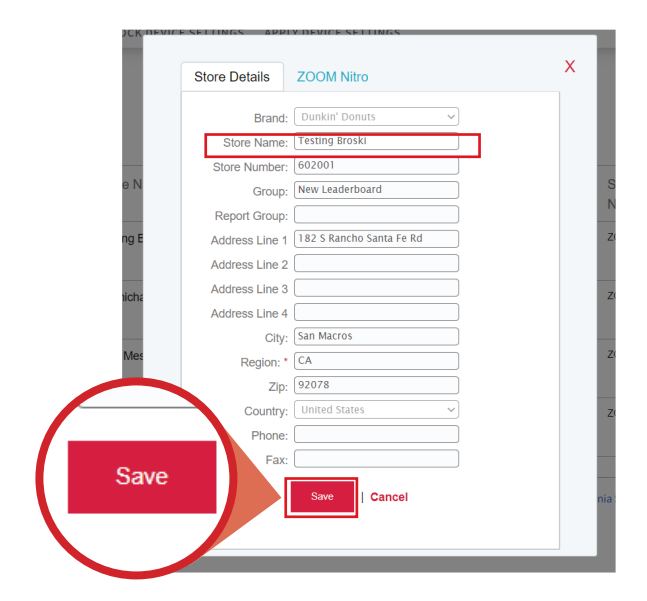

## For support call 800.848.4468 (options 1-2-3) or email: support@hme.com

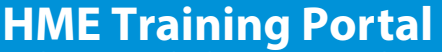

www.hme.com/training Scan to Visit

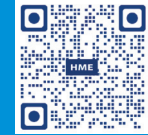

Find instructional videos, supporting documents and other guides.

In the pop-up, change the Store Name

in the **Store Name** field to the desired name.

Repeat steps 2 and 3 for each store you'd like to change.

3.

4.

5.

Click SAVE